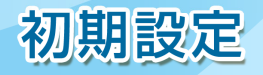

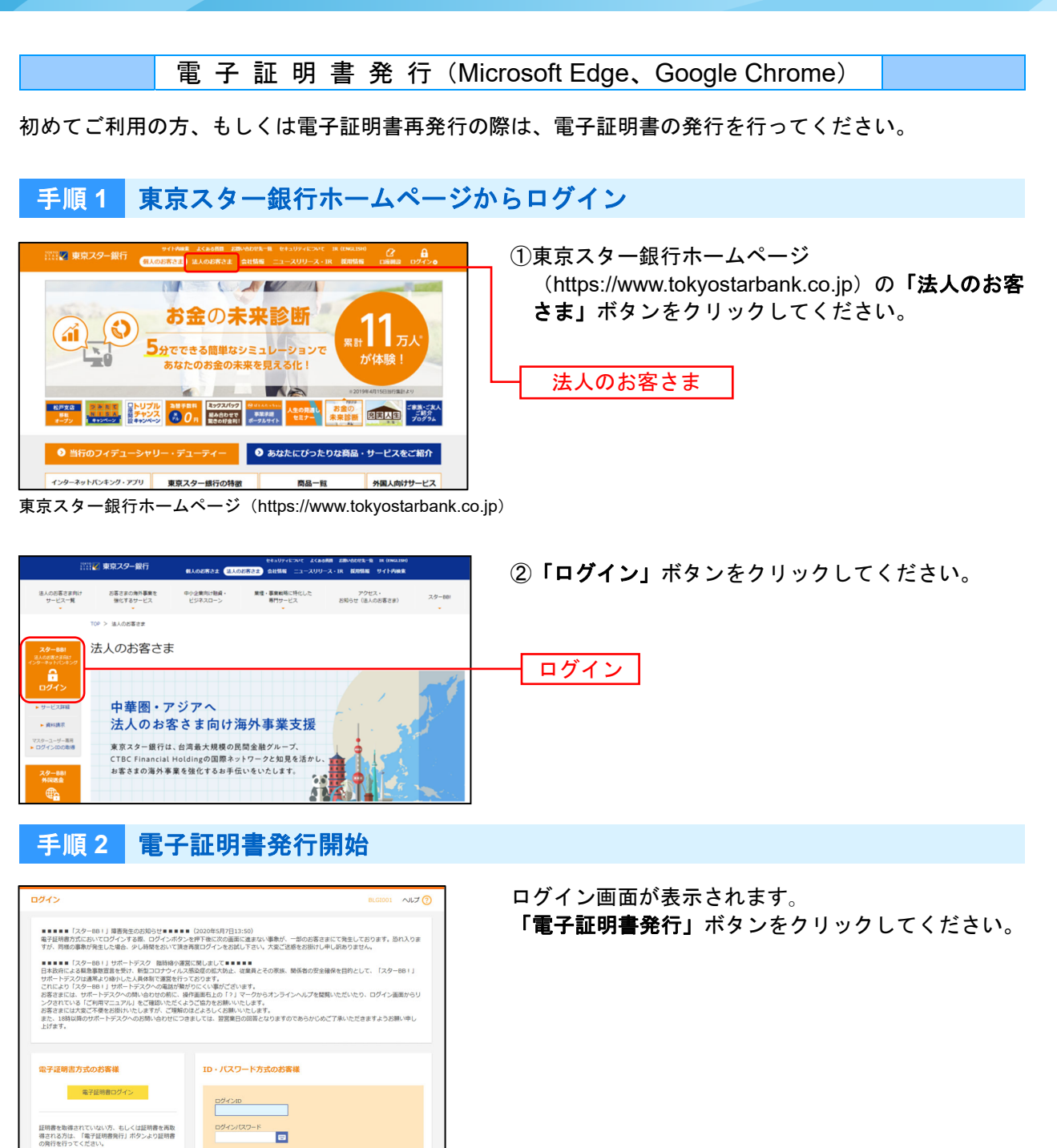

電子証明書発行

電子証明書発行

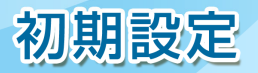

## 手順3 電子証明書発行アプリのダウンロード

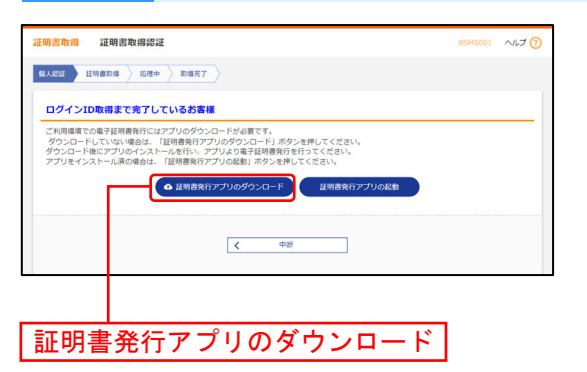

証明書取得認証画面が表示されますので、「**証明書発行** アプリのダウンロード」ボタンをクリックしてください。

証明書発行アプリのダウンロードが始まりますので、 ダウンロード完了後、インストーラーを起動してくだ さい。

⇒既に電子証明書発行アプリをインストールしている 場合は、P3 手順5へお進みください。

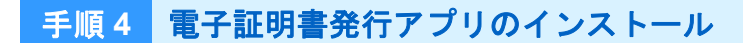

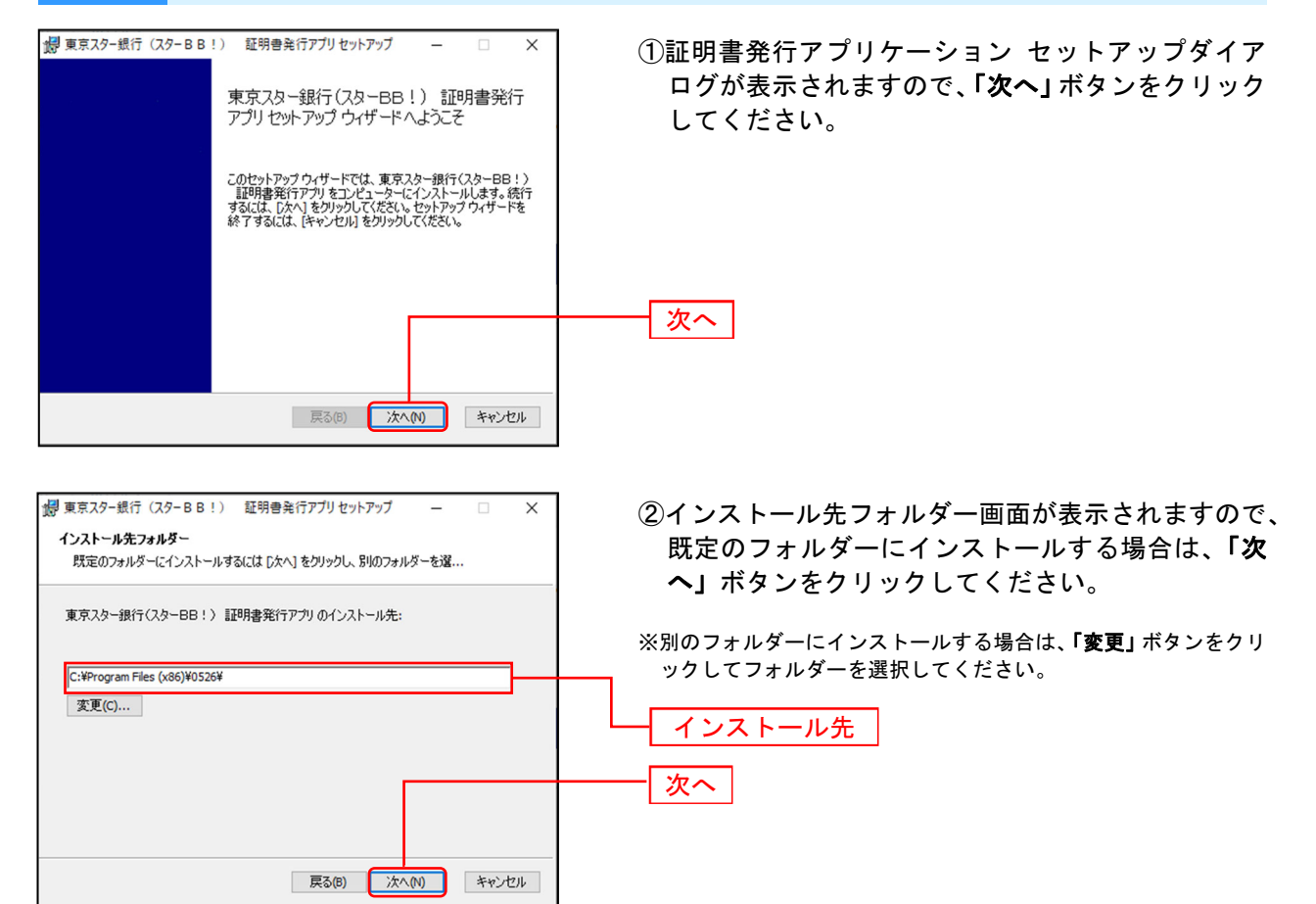

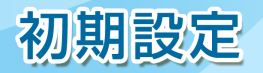

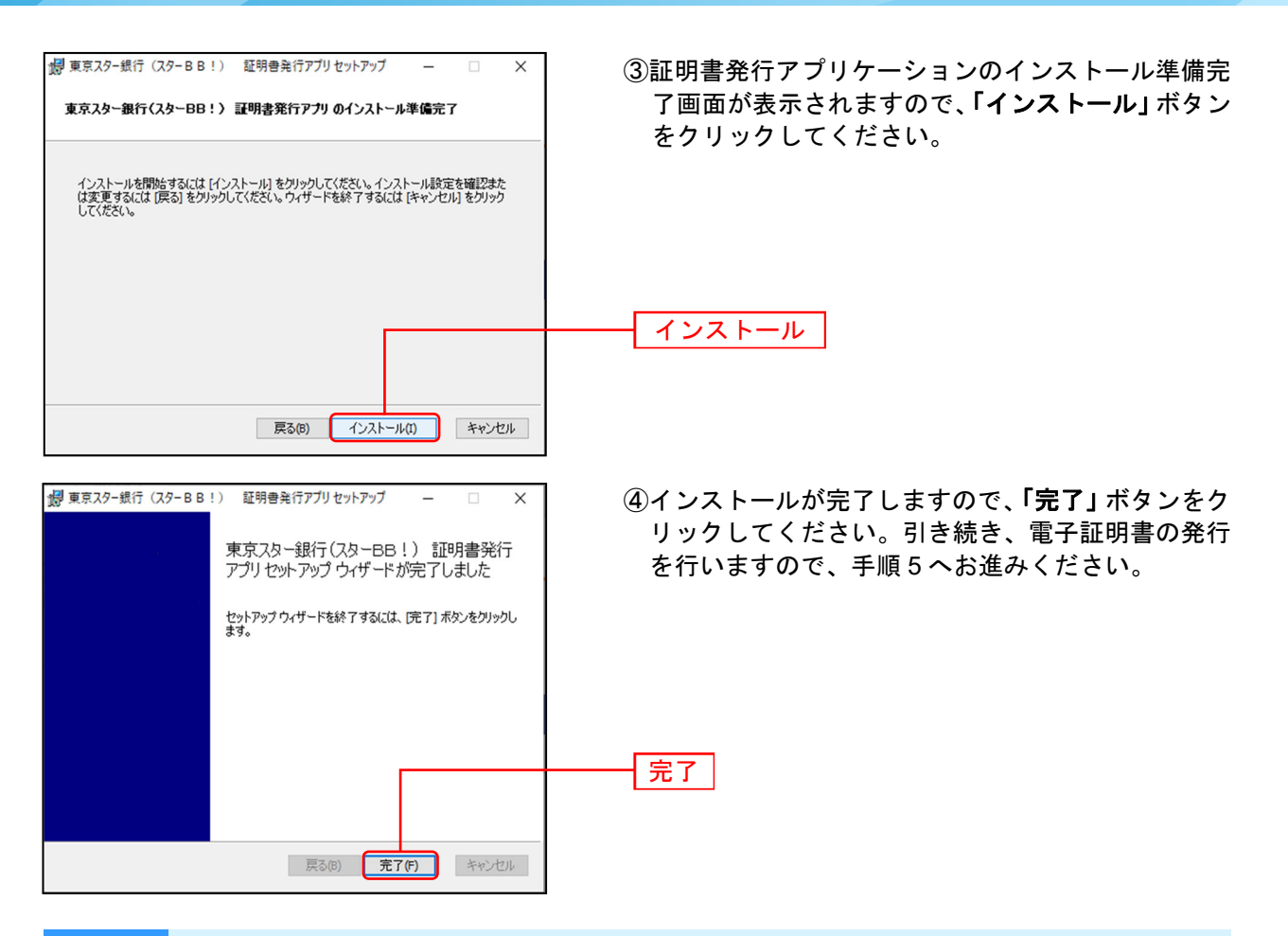

## 手順5 電子証明書発行アプリの起動

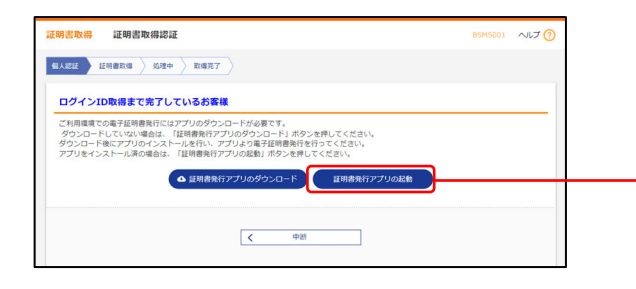

証明書取得認証画面で、「**証明書発行アプリの起動」**ボ タンをクリックして証明書発行アプリケーションを起 動してください。

## 証明書発行アプリの起動

※プロキシを利用している場合は、証明書取得 プロキシ認証画面 が表示されますので、「ユーザ名」「パスワード」を入力し、「認証」 ボタンをクリックしてください。

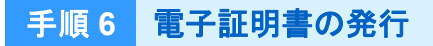

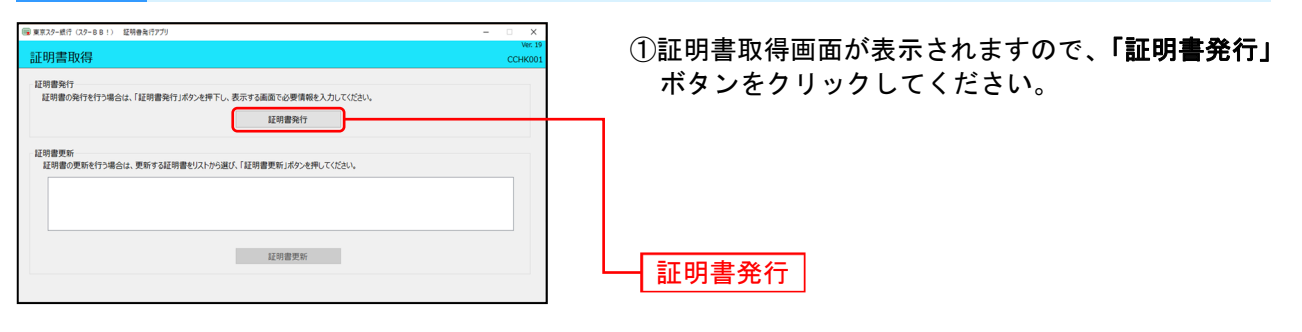

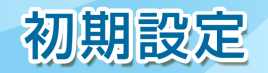

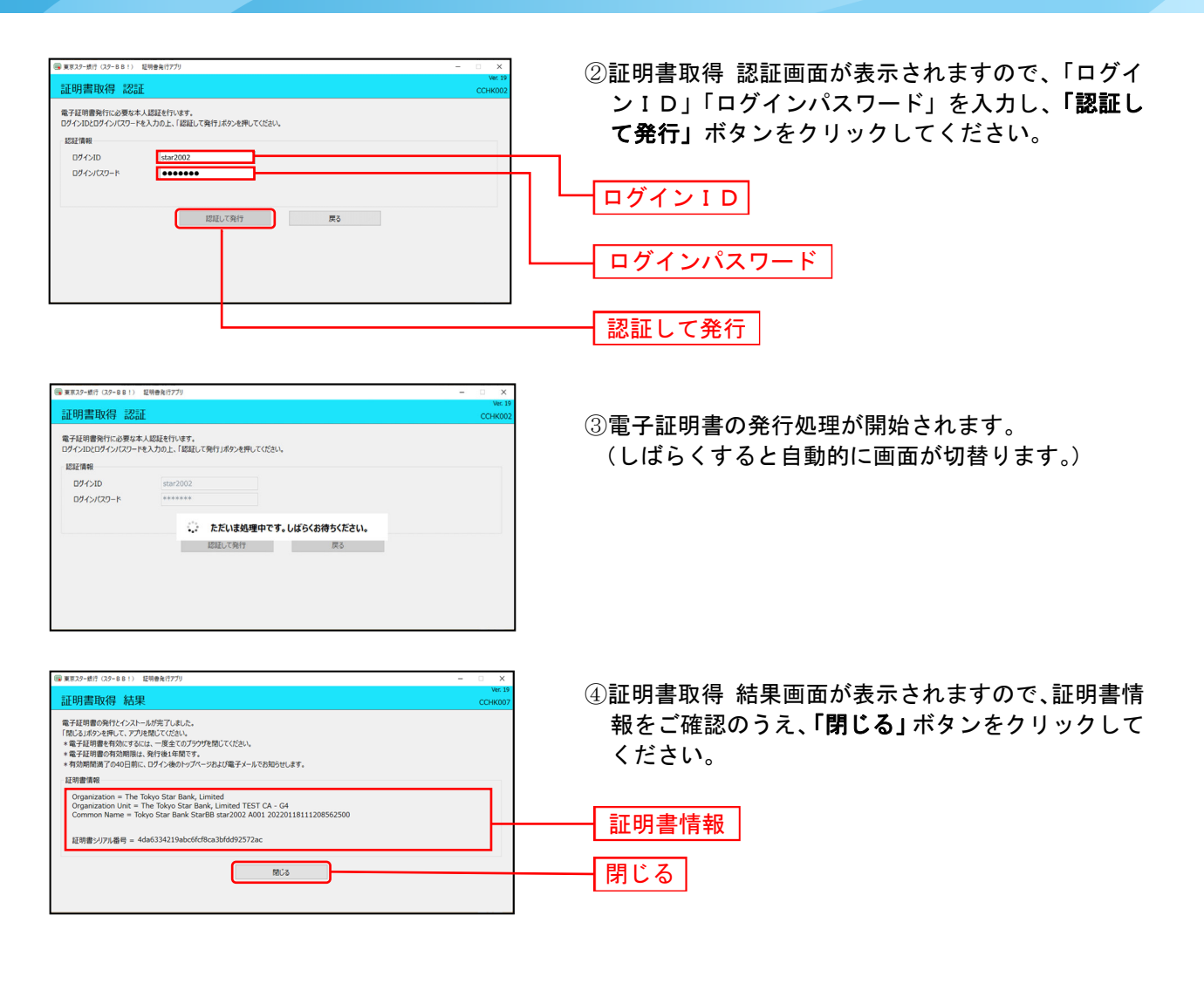

⑤ログイン画面が表示されますので、P5 手順2へお進みください。

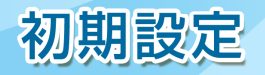

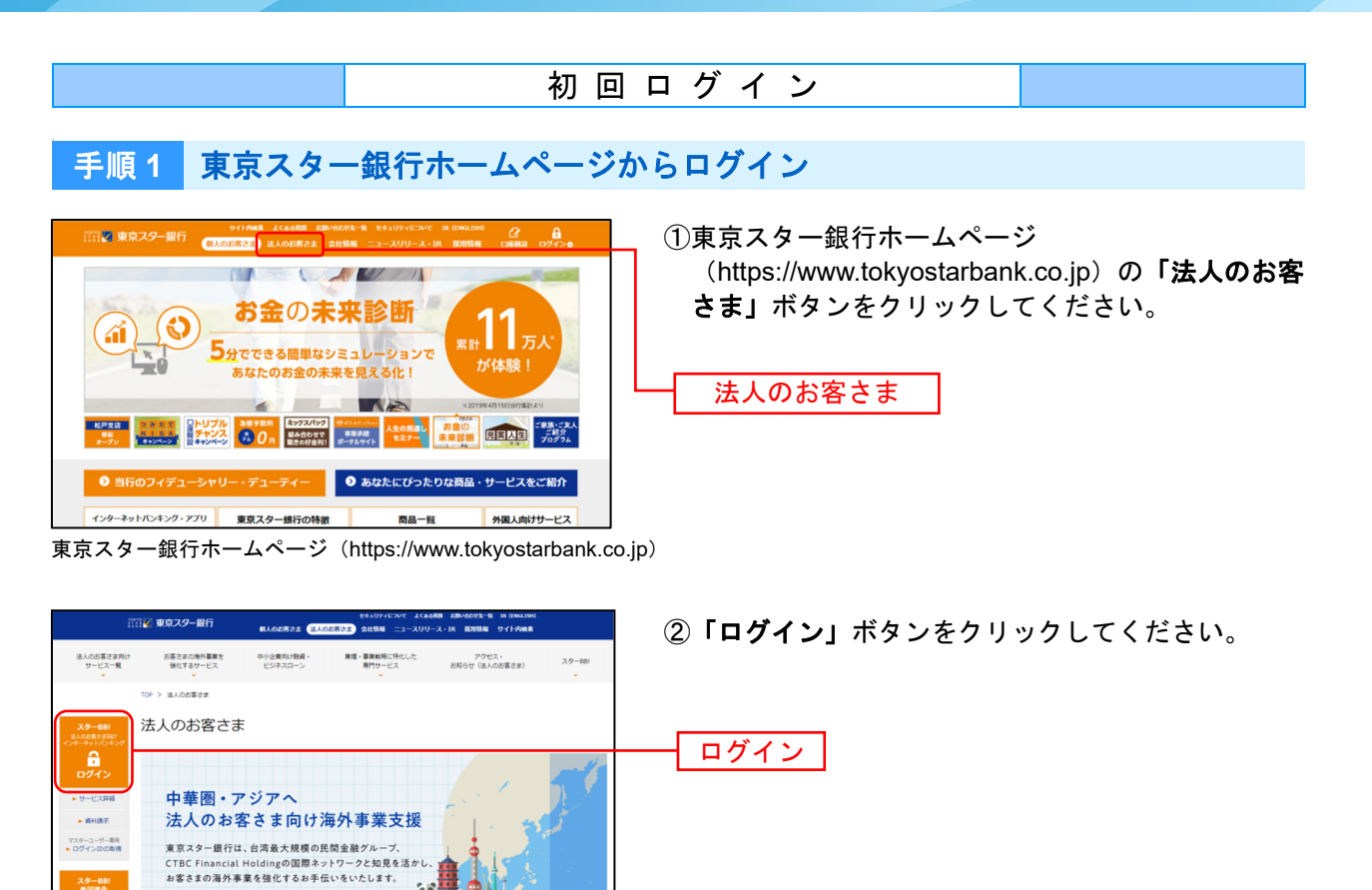

## 手順2 スターBB!にログイン

5.6

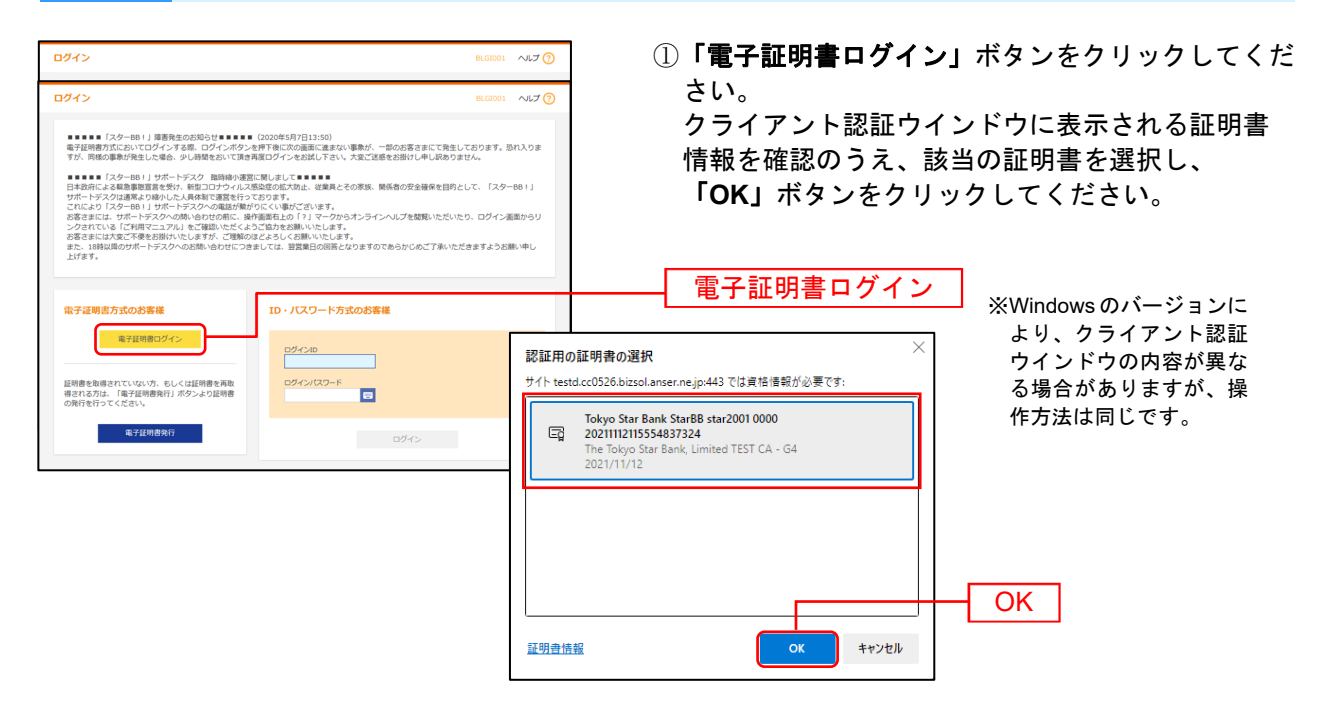

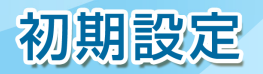

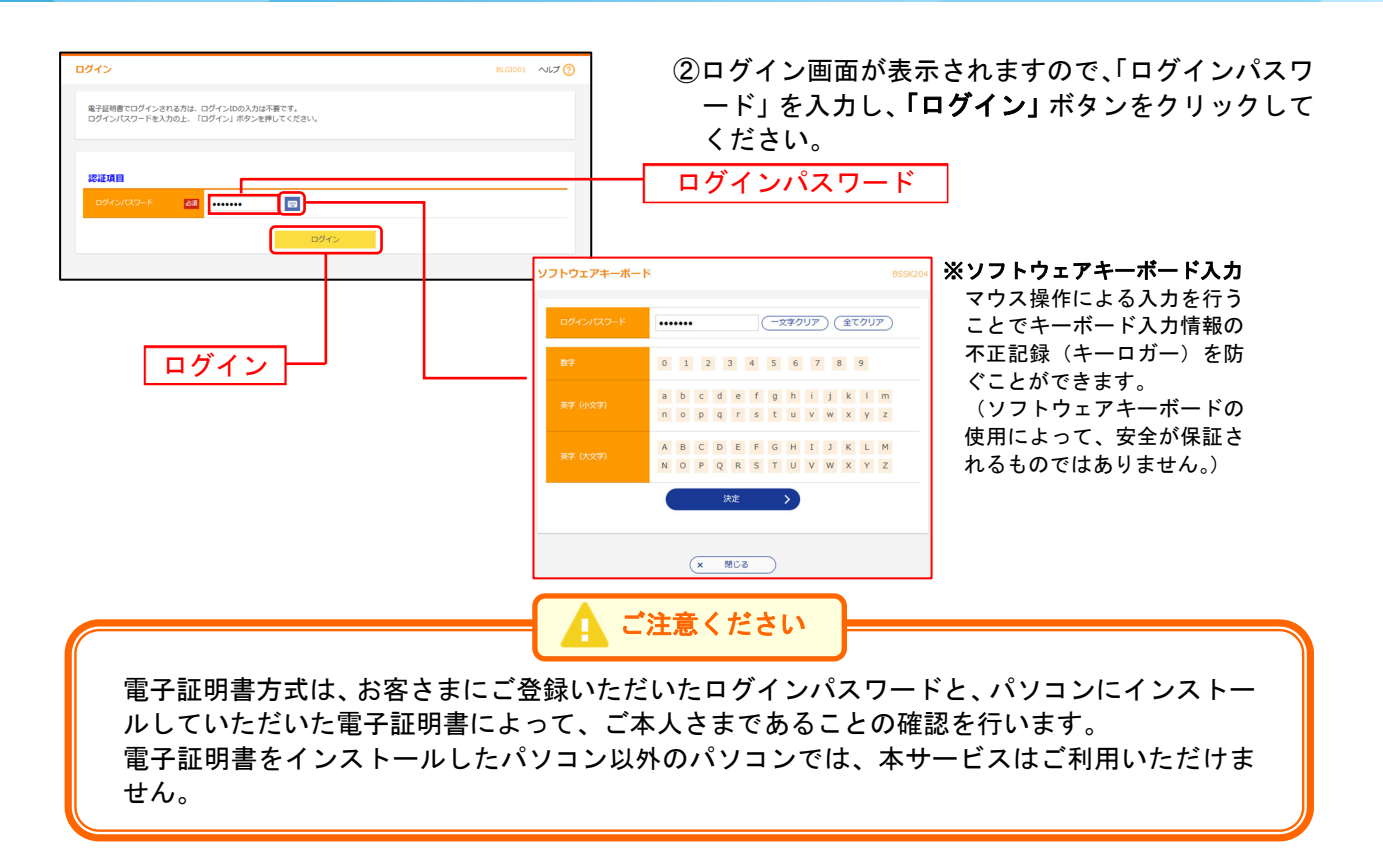